# OLT LTP-8X, LTP-4X. EasyMode

LTP-8X, LTP-4X

(EasyMode) 3.48.0 (30.09.2023)

> • 1 LTP-X (EasyMode) • 2 • 3 • 4 • 4.1 • 4.2 Telnet/SSH • 5 EasyMode 6 EasyMode • 6.1 • 6.2 • 6.2.1 VLAN • 6.2.2 management LTP • 6.2.3 DHCP Relay Agent (option 82) • 6.3 • 7 ONT • 7.1 ONT • 7.2 ONT • 8 ONT • 9 ONT EasyMode

Λ, .

🚺 , -, .

## LTP-X (EasyMode)

(EasyMode) - LTP, GPON . EasyMode , GPON, Triple Play.

EasyMode :

- GPON ELTEX;
- ;
- .

B, C NTU.

| LTP-8X(4X)                | 3.26.1 |
|---------------------------|--------|
| NTU-1                     | 3.24.0 |
| NTU-2W                    | 3.25.1 |
| NTU-2V(C), NTU-RG-1402G-W | 3.25.2 |
| NTU-RG-1421(31)G-Wac      | 3.28.1 |

:

, LTP .

#### LTP , Ethernet- GE-.

#### LTP rev.B RS-232 DB9(F) – DB9(F), . , 1.

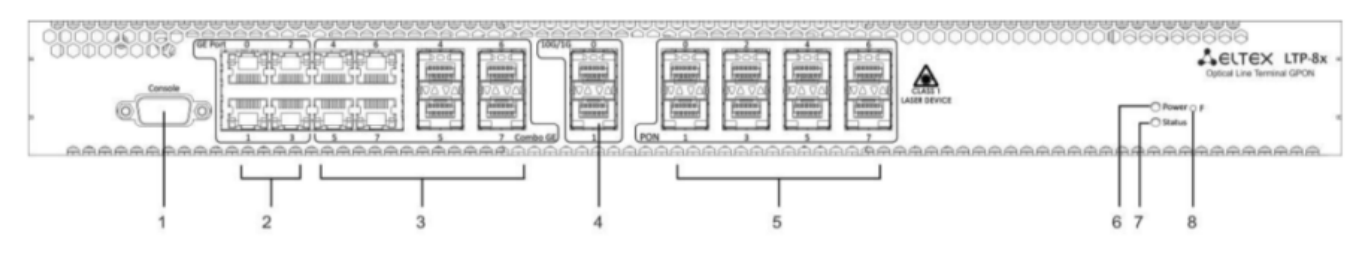

1 — LTP rev.B

#### LTP C D RS-232 RJ-45 – DB9(F), . , 2.

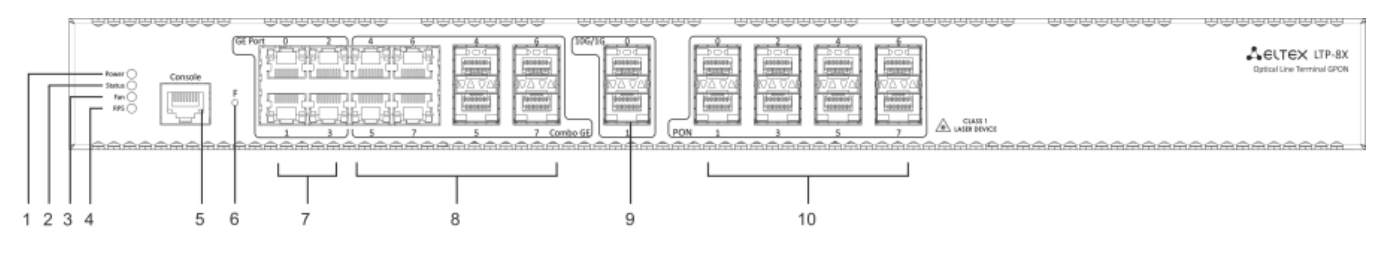

2 — LTP rev./rev.D

#### 1-, LTP rev.B

| 1 | Console    |    | RS-232                                                  |  |  |  |  |  |
|---|------------|----|---------------------------------------------------------|--|--|--|--|--|
| 2 | GE Port 03 | 3  | 4 RJ-45 10/100/1000BASE-T Gigabit uplink- IP- ( LTP-8X) |  |  |  |  |  |
| 3 | Combo GE   | 03 | 4 SFP- 1000BASE-X uplink- IP- ( LTP-4X)                 |  |  |  |  |  |
|   |            |    | 4 RJ-45 10/100/1000BASE-T Gigabit uplink- IP- ( LTP-4X) |  |  |  |  |  |
|   |            | 47 | 4 SFP- 1000BASE-X uplink- IP- ( LTP-8X)                 |  |  |  |  |  |
|   |            |    | 4 RJ-45 10/100/1000BASE-T Gigabit uplink- IP- ( LTP-8X) |  |  |  |  |  |
| 4 | 10G/1G 01  |    | 2 SFP- 10GBASE/1000BASE-X uplink- IP-                   |  |  |  |  |  |
| 5 | PON        |    | 4 SFP xPON 2,5 G ( LTP-4X)                              |  |  |  |  |  |
|   |            |    | 8 SFP- xPON 2,5 G ( LTP-8X)                             |  |  |  |  |  |
| 6 | Power      |    |                                                         |  |  |  |  |  |
| 7 | Status     |    |                                                         |  |  |  |  |  |
| 8 | F          |    | :                                                       |  |  |  |  |  |
|   |            |    | • 10 ;<br>• 10 .                                        |  |  |  |  |  |
|   |            |    | CLI.                                                    |  |  |  |  |  |

### 2 , , LTP rev.C/rev.D.

#### 2- , LTP rev./rev.D

| 1 | Power  |  |
|---|--------|--|
| 2 | Status |  |
| 3 | Fan    |  |
| 4 | RPS    |  |

| 5  | Console    |    | ,<br>,<br>,<br>,<br>,<br>,<br>,<br>,<br>,<br>,<br>,<br>,<br>,<br>,<br>,<br>,<br>,<br>,<br>, |
|----|------------|----|---------------------------------------------------------------------------------------------|
| 6  | F          |    | :<br>• 10 ;<br>• 10 .                                                                       |
|    |            |    | CLI.                                                                                        |
| 7  | GE Port 03 | •  | 4 RJ-45 10/100/1000BASE-T Gigabit uplink- IP- ( LTP-8X)                                     |
| 8  | Combo GE   | 03 | 4 SFP- 1000BASE-X uplink- IP- ( LTP-4X)                                                     |
|    |            |    | 4 RJ-45 10/100/1000BASE-T Gigabit uplink- IP- ( LTP-4X)                                     |
|    |            | 47 | 4 SFP- 1000BASE-X uplink- IP- ( LTP-8X)                                                     |
|    |            |    | 4 RJ-45 10/100/1000BASE-T Gigabit uplink- IP- ( LTP-8X)                                     |
| 9  | 10G/1G 01  |    | 2 SFP- 10GBASE/1000BASE-X uplink- IP-                                                       |
| 10 | PON        |    | 4 SFP- xPON 2,5 G ( LTP-4X)                                                                 |
|    |            |    | 8 SFP- xPON 2,5 G ( LTP-8X)                                                                 |

:

| Baud Rate    | 115200 |
|--------------|--------|
| Data Bits    | 8      |
| Parity       |        |
| Stop Bits    | 1      |
| Flow Control |        |

SecureCRT 3.

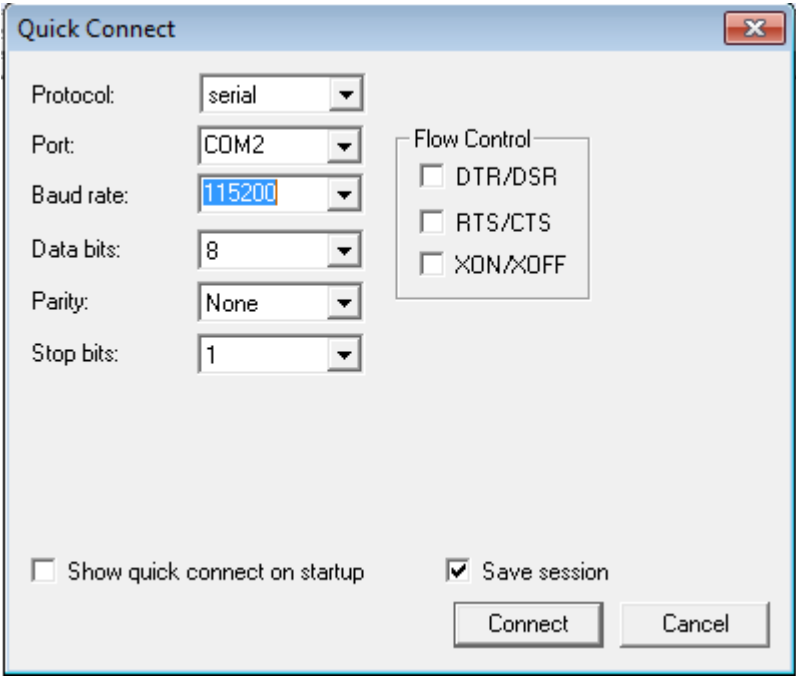

3 — SecureCRT

: admin/password.

.

## Telnet/SSH

| Ethernet- G | E/ComboGE | IP- | LTP — 192.168.1.2/24.                                              | 192.168.1.1                                | 255.255.255.0,                                   | 4.                        |            |
|-------------|-----------|-----|--------------------------------------------------------------------|--------------------------------------------|--------------------------------------------------|---------------------------|------------|
|             |           |     | Свойства: Протокол И                                               | нтернета ве                                | -<br>рсии 4 (TCP/IF                              | Pv4)                      | ? <b>×</b> |
|             |           |     | Общие                                                              |                                            |                                                  |                           |            |
|             |           |     | Параметры IP могут н<br>поддерживает эту во<br>IP можно получить у | назначаться<br>эзможность.<br>сетевого аді | автоматически<br>В противном сл<br>министратора. | , если сеть<br>учае парам | етры       |
|             |           |     | 🔘 Получить IP-адр                                                  | ес автомати                                | чески                                            |                           |            |
|             |           |     | • Использовать сл                                                  | едующий IP                                 | -адрес:                                          |                           |            |
|             |           |     | IP-адрес:                                                          |                                            | 192 . 168                                        | . 1 . 1                   |            |
|             |           |     | Маска подсети:                                                     |                                            | 255 . 255                                        | . 255 . 0                 |            |
|             |           |     | Основной шлюз:                                                     |                                            |                                                  |                           |            |
|             |           |     | Получить адрес                                                     | DNS-cepsepa                                | а автоматическ                                   | И                         |            |
|             |           |     |                                                                    | едующие ад                                 | цреса риз-серв                                   | сров.                     |            |
|             |           |     | Предпочитаемый [                                                   | NS-cepBep:                                 |                                                  | • •                       |            |
|             |           |     | Альтернативный [                                                   | NS-cepbep:                                 |                                                  |                           |            |
|             |           |     | 🔲 Подтвердить п                                                    | араметры пр                                | и выходе                                         | Дополнит                  | ельно      |
|             |           |     |                                                                    |                                            |                                                  | ж                         | Отмена     |

4 — IP-

```
telnet ssh 192.168.1.2.
```

.

: admin/password.

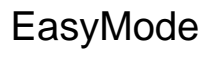

, 5.

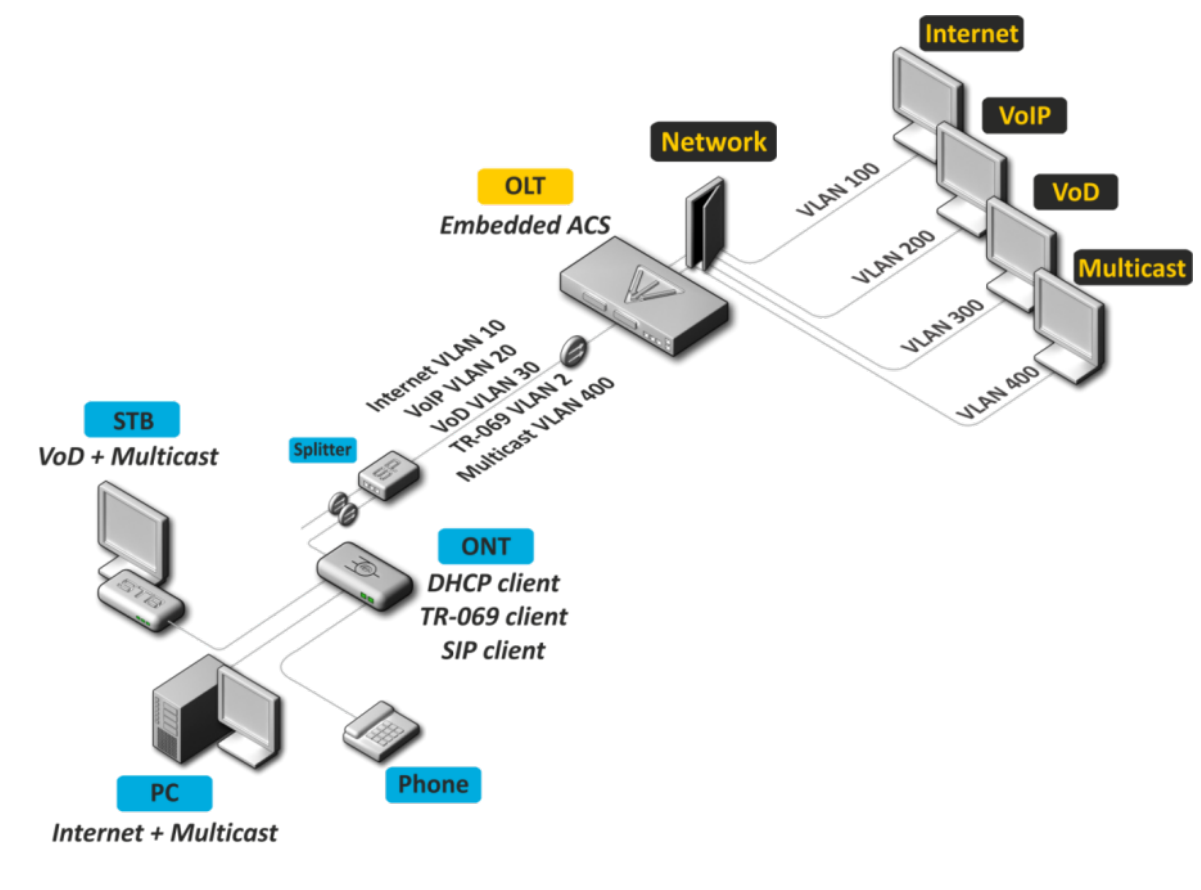

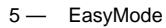

• IPoE. DHCP- 82.

.

- «VLAN ». VLAN.
- . .

1

- multicast vlan. Unicast- IPTV (Video-On-Demand, VoD) multicast-.
- Multicast-

## EasyMode

🕂 EasyMode . , .

.

#### EasyMode

, :

| IP- LTP            | 192.168.1.2   |  |  |  |
|--------------------|---------------|--|--|--|
|                    | 255.255.255.0 |  |  |  |
| VLAN               | 1             |  |  |  |
| Gateway            |               |  |  |  |
| ACS VLAN ( TR-069) | 2             |  |  |  |
| Internet VLAN      | 100           |  |  |  |
| VoIP VLAN          | 200           |  |  |  |
| VoD VLAN           | 300           |  |  |  |

| Multicast VLAN                                                                  | 400                                     |
|---------------------------------------------------------------------------------|-----------------------------------------|
| Option82 Circuit-Id                                                             |                                         |
| Option82 Remote-Id                                                              |                                         |
| EasyMode easy-m                                                                 | ode.,.                                  |
| (),,,.                                                                          |                                         |
| LTP-4X# easy-mode<br>Enabling easy<br>Configured ea<br>Easy mode ena<br>LTP-4X# | -mode will d<br>sy-mode<br>ble successf |
| 6.3 7 .                                                                         |                                         |
| 🔥 ONT, , rolli                                                                  |                                         |
| ∧ ONT, , rolli                                                                  |                                         |

```
LTP-4X# easy-mode wizard
Enabling easy-mode will delete current configuration. Are you sure? (y/n) y
Customize easy-mode configuration:
< ... >
```

### VLAN

```
        VLAN,
        VLAN
        Ethernet-,
        VLAN
        ACS-.
        ,
        ,
        < Enter>.
        VLAN :
        2 ( )
        2 ( )
        2 ( )
        2 ( )
        2 ( )
        2 ( )
        2 ( )
        2 ( )
        2 ( )
        2 ( )
        2 ( )
        2 ( )
        2 ( )
        2 ( )
        2 ( )
        2 ( )
        2 ( )
        2 ( )
        2 ( )
        2 ( )
        2 ( )
        2 ( )
        2 ( )
        2 ( )
        2 ( )
        2 ( )
        2 ( )
        2 ( )
        2 ( )
        2 ( )
        2 ( )
        2 ( )
        2 ( )
        2 ( )
        2 ( )
        2 ( )
        2 ( )
        2 ( )
        2 ( )
        2 ( )
        2 ( )
        2 ( )
        2 ( )
        2 ( )
        2 ( )
        2 ( )
        2 ( )
        2 ( )
        2 ( )
        2 ( )
        2 ( )
        2 ( )
        2 ( )
        2 ( )
        2 ( )
        2 ( )
        2 ( )
        2 ( )
        2 ( )
        2 ( )
        2 ( )
        2 ( )
        2 ( )
        2 ( )
        2 ( )
        2 ( )
        2 ( )
        2 ( )
        2 ( )
        2 ( )
        2 ( )
        2 ( )
        2 ( )
        2 ( )
        2 ( )
        2 ( )
        2 ( )
        2 ( )
        2 ( )
        <th
```

| Internet VLAN  | 1001 |
|----------------|------|
| VoIP VLAN      | 1002 |
| VoD VLAN       | 1003 |
| Multicast VLAN | 3    |

Current VLAN configuration: ACS VLAN ID: 2 Internet VLAN ID: 100 VoIP VLAN ID: 200 VoD VLAN ID: 300 Multicast VLAN ID: 400 Do you want to change VLAN configuration? (y/N): y Enter ACS service VLAN ID (leave blank for default) [2]: Enter Internet service VLAN ID (leave blank for default) [100]: 1001 Enter VoIP service VLAN ID (leave blank for default) [200]: 1002 Enter VoD service VLAN ID (leave blank for default) [300]: 1003 Enter Multicast VLAN ID (leave blank for default) [400]: 3

| LTP., N    |   |  | , | , | <enter>.</enter> |
|------------|---|--|---|---|------------------|
| management | : |  |   |   |                  |

| Management IP      | 10.189.55.19  |
|--------------------|---------------|
| Management mask    | 255.255.255.0 |
| Management gateway | 10.189.55.254 |
| Management vid     | 189           |

```
Current management settings:

IP: 192.168.1.2

Mask: 255.255.255.0

Gateway: 0.0.0

Management VLAN ID: 1

Do you want to change management configuration?

Attention, it may cause disconnection from remote sessions! (y/N): y

Enter management IP (leave blank for default) [192.168.1.2]: 10.189.55.19

Enter management mask (leave blank for default) [255.255.255.0]:

Enter management gateway (leave blank for default) [0.0.0.0]: 10.189.55.254

Enter management VLAN ID (leave blank for default) [1]: 189
```

\Lambda VLAN ACS-. .

Error: ACS VLAN intersects with management VLAN. Try again.

VLAN.

IP- ACS-.

ACS 192.168.200.1/21.

```
Error: ACS network intersects with management network. Try again.
```

IP-.

#### **DHCP Relay Agent (option 82)**

— DHCP 82 . . 82, , N . *Circuit-Id Remote-Id*.

| Circuit-Id | %HOSTNAME%%PONSERIAL%%VLAN0% |
|------------|------------------------------|
| Remote-Id  | -                            |

#### , . .:

| %HOSTNAME%  | LTP       |
|-------------|-----------|
| %MNGIP%     | IP-       |
| %GPON-PORT% | GPON- ONT |
| %ONTID%     | ONT GPON- |
| %PONSERIAL% | ONT       |
| %GEMID%     | GEM-      |
| %VLAN0%     | () VLAN   |
| %VLAN1%     | () VLAN   |

| %MAC%       | MAC-          |
|-------------|---------------|
| %OLTMAC%    | MAC- OLT      |
| %OPT60%     | 60            |
| %OPT82_CID% | Circuit-Id 82 |
| %OPT82_RID% | Remote-Id 82  |
| %DESCR%     | ONT           |

#### Circuit-Id Remote-Id , , N .

, IP- LTP 10.189.55.19, ONT 1 GPON- ID 15. , :

Current configuration dhcp-ra overwrite-option 82: Circuit id: %HOSTNAME%-%PONSERIAL%-%VLAN0% Remote id: -Do you want to setup Option 82 format? (answer No for default option) (y/N): y Enter Circuit ID (leave blank for empty option): %GPON-PORT%-%ONTID% Enter Remote ID (leave blank for empty option): %MNGIP%

Configured easy-mode... Easy mode enable successfully

#### , save. .

LTP-4X# save ...... Configuration successfully saved to file

## ONT

### ONT

⚠

ONT, ONT . EasyMode. NTU-1, OMCI, easy-ONT. ONT easy-RG.

```
LTP-8X# show running-config gpon olt
configure terminal
gpon olt auto-activation ont enable
gpon olt auto-activation ont default template "easy-RG"
gpon olt auto-activation ont type NTU-1 template "easy-ONT"
exit
commit
LTP-8X#
```

ONT, , rollback. .

### ONT

EasyMode ONT :

1. ONT.

LTP-8X(config) # no gpon olt auto-activation ont enable

2. ONT, GPON-, . , GPON-, . ONT show interface ont 0-7 unactivated (LTP-4X show interface ont 0-3 unactivated).

#### 3. ONT ID GPON-. show interface ont 2 unconfigured.

```
LTP-4X# show interface ont 2 unconfigured
GPON-port 2 ONT unconfigured list: 2-127
Total ONT count: 126
LTP-4X#
```

#### 4. . configure terminal.

```
LTP-4X# configure terminal
LTP-4X(config)#
```

#### 5. ONT ID ONT. interface ont 2/2.

```
LTP-4X(config)# interface ont 2/2
LTP-4X(config)(if-ont-2/2)#
```

6. ONT : easy-ONT NTU-1 easy-RG . ONT.

```
LTP-4X(config)(if-ont-2/2)# serial 454C545862000100
LTP-4X(config)(if-ont-2/2)# template easy-ONT
LTP-4X(config)(if-ont-2/2)# exit
LTP-4X(config)#
```

#### 7. 5–6 ONT.

```
LTP-4X(config)# interface ont 2/3
LTP-4X(config)(if-ont-2/3)# serial 454C545866000101
LTP-4X(config)(if-ont-2/3)# template easy-RG
LTP-4X(config)(if-ont-2/3)# exit
```

8. , commit save.

⁄≞

```
LTP-4X(config)# exit
LTP-4X# commit
Changes successfully commited (2 chunks)
LTP-4X# save
.....
Configuration successfully saved to file
LTP-4X#
```

⚠

## ONT

RG ONT ACS . ACS Eltex ACS, . ONT 454C545866000101 101 *secret* SIP- *sip.test.pon.* :

1. ACS- acs.

. .

LTP-4X# acs LTP-4X(acs)#

#### 2. ONT ONT ont ont 454C545866000101.

```
LTP-4X(acs)#ont
LTP-4X(acs-ont)#ont 454C545866000101
LTP-4X(acs-ont-sn='454C545866000101')#
```

3. , SIP-, .

```
LTP-4X(acs-ont-sn='454C545866000101')#set private sip_proxy sip.test.pon
Host property has been updated: 'InternetGatewayDevice.Services.VoiceService.1.VoiceProfile.1.SIP.
UserAgentDomain' = 'sip.test.pon'
Host property has been updated: 'InternetGatewayDevice.Services.VoiceService.1.VoiceProfile.1.SIP.
RegistrarServer' = 'sip.test.pon'
Host property has been updated: 'InternetGatewayDevice.Services.VoiceService.1.VoiceProfile.1.SIP.
ProxyServer' = 'sip.test.pon'
Host property has been updated: 'InternetGatewayDevice.Services.VoiceService.1.VoiceProfile.1.SIP.
OutboundProxy' = 'sip.test.pon'
Ok
LTP-4X(acs-ont-sn='454C545866000101')#set private voice1_enable TRUE
Host property has been updated: 'InternetGatewayDevice.Services.VoiceService.1.VoiceProfile.1.Line.1.
Enable' = 'TRUE'
Ok
LTP-4X(acs-ont-sn='454C545866000101')#set private voice1_number 101
Host property has been updated: 'InternetGatewayDevice.Services.VoiceService.1.VoiceProfile.1.Line.1.SIP.
AuthUserName' = '101'
Host property has been updated: 'InternetGatewayDevice.Services.VoiceService.l.VoiceProfile.l.Line.l.
DirectoryNumber' = '101'
Host property has been updated: 'InternetGatewayDevice.Services.VoiceService.1.VoiceProfile.1.Line.1.
CallingFeatures.CallerIDName' = '101'
Host property has been updated: 'InternetGatewayDevice.Services.VoiceService.1.VoiceProfile.1.Line.1.SIP.
URI' = '101'
Ok
LTP-4X(acs-ont-sn='454C545866000101')#set private voicel_password secret
Host property has been updated: 'InternetGatewayDevice.Services.VoiceService.1.VoiceProfile.1.Line.1.SIP.
AuthPassword' = 'secret'
0k
```

```
LTP-4X(acs-ont-sn='454C545866000101')#commit
LTP-4X(acs-ont-sn='454C545866000101')#reconfigure
Ok
LTP-4X(acs-ont-sn='454C545866000101')#
```

5. ACS exit.

```
LTP-4X(acs-ont-sn='454C545866000101')#exit
LTP-4X(acs-ont)#exit
LTP-4X(acs)#exit
LTP-4X#
```

## ONT EasyMode

```
EasyMode, ONT, LTP, .
```

:

Internet

IPoE- u-VLAN 10 DHCP- IGMP proxy. LAN-: 1 2 ONT c 4 (NTU-RG), 1 ONT 2 (NTU-2V(C), NTU-2W). LAN-. Upstream IGMP report-VLAN. multicast VLAN *ip igmp proxy* LTP.

VoIP

IPoE u-VLAN 20. SIP-.

VoD

Bridge u-VLAN 30 LAN- 3, 4 ONT c 4 (NTU-RG), 2 ONT 2 (NTU-2V(C), NTU-2W).

ONT easy-mode.

```
LTP-4X# configure terminal
LTP-4X(config)# interface ont 2/2
LTP-4X(config)(if-ont-2/2)# easy-mode
LTP-4X(config)(if-ont-2/2)# exit
LTP-4X(config)# exit
LTP-4X# commit
Changes successfully commited (1 chunk)
```

• •

#### no easy-mode send omci restore interface ont.

```
LTP-4X# configure terminal
LTP-4X(config)# interface ont 2/2
LTP-4X(config)(if-ont-2/2)# no easy-mode
LTP-4X(config)(if-ont-2/2)# exit
LTP-4X(config)# exit
LTP-4X# commit
Changes successfully commited (1 chunk)
LTP-4X# send omci restore interface ont 2/2
[ONT2/2] was successfully restored to default config and rebooted
```